# MELSEC-L 模-数转换模块用样本梯形图

# 参考手册

# 对象模块: L60AD4

《目录》

| 参考手册修订记录                         | . 2 |
|----------------------------------|-----|
| 1. 概要                            | . 3 |
| 2. 在普通的系统配置中使用的情况下(使用了智能功能模块参数时) | . 5 |
| 2.1 A/D转换值读取                     | . 5 |
| 3. 在普通的系统配置中使用的情况下(不使用智能功能模块参数时) | 15  |
| 3.1 A/D转换值读取                     | 15  |
| 4. 安装在起始模块中使用的情况下                | 24  |
| 4.1 A/D转换值读取                     | 24  |

# 参考手册修订记录

| 参考手册编号     | 修改日期       | 修改内容 |
|------------|------------|------|
| LDM-M028-A | 2012/01/16 | 新建   |

1. 概要

## 样本梯形图概要

本程序为使用 MELSEC-L 模拟-数字转换模块 L60AD4 的系统样本梯形图。

### 样本梯形图功能内容

本程序实现如下功能。

(1) 在普通的系统配置中使用的情况下(使用了智能功能模块参数时)

| No. | 工程名               | 程序名    | 项目        | 内 容                | 版 本   |
|-----|-------------------|--------|-----------|--------------------|-------|
| 1   | LD-L60AD4_PRM_V10 | 01RdAD | A/D 转换值读取 | 使用配置功能,通过模拟-数字转换   | 1.00A |
|     | OA_E              |        |           | 模块读取 A/D 转换的数字输出值。 |       |

(2) 在普通的系统配置中使用的情况下(不使用智能功能模块参数时)

| No. | 工程名               | 程序名    | 项目        | 内 容                 | 版 本   |
|-----|-------------------|--------|-----------|---------------------|-------|
| 1   | LD-L60AD4_NPM_V10 | 01RdAD | A/D 转换值读取 | 不使用配置功能,通过模拟-数字转    | 1.00A |
|     | 0A_E              |        |           | 换模块读取 A/D 转换的数字输出值。 |       |

(3) 安装在起始模块中使用的情况下

| No. | 工程名               | 程序名    | 项目        | 内 容                    | 版 本   |
|-----|-------------------|--------|-----------|------------------------|-------|
| 1   | LD-L60AD4_IEF_V10 | 01RdAD | A/D 转换值读取 | 使用 CC-Link IE 现场网络,通过智 | 1.00A |
|     | OA_E              |        |           | 能设备站的模拟-数字转换模块读        |       |
|     |                   |        |           | 取 A/D 转换的数字输出值。        |       |

### 关联手册

MELSEC-L 模-数转换模块用户手册

MELSEC-L CC-Link IE 现场网络起始模块用户手册

QCPU 用户手册(硬件设计/维护点检篇)

MELSEC-L CPU 模块用户手册(硬件设计/维护点检篇)

GX Works2 Version1 操作手册 (公共篇)

GX Developer Version 8 操作手册

## 备注

本手册为说明样本梯形图功能的资料。没有记载模块、可编程控制器的使用限制事项以及组合注意事项等。使用前, 请仔细阅读相关产品的用户手册。

样本梯形图的详细式样以及运行时机请参照 MELSEC-L 模-数转换模块用户手册。另外,因为制作时间不同,本手册中记载的样本梯形图和 MELSEC-L 模-数转换模块用户手册中记载的样本梯形图的记载内容有可能存在不一致的情况。

- 2. 在普通的系统配置中使用的情况下(使用了智能功能模块参数时)
- 2.1 A/D转换值读取

## 功能概要

在通常的系统配置下使用智能功能模块的参数读取通过模拟-数字转换模块进行 A/D 转换的数字输出值。

## 使用程序

本功能使用如下工程(程序名)。

• LD-L60AD4\_PRM\_V100A\_E(01RdAD)

## 对象设备

如下列出本样本梯形图的对象设备。

| 机种        | 内容                         |                                    |  |  |  |
|-----------|----------------------------|------------------------------------|--|--|--|
| 模拟−数字转换模块 | L60AD4                     | L60AD4                             |  |  |  |
| CPU 模块    |                            |                                    |  |  |  |
|           | 系列模型                       |                                    |  |  |  |
|           | MELSEC-L 系列                | LCPU                               |  |  |  |
|           |                            |                                    |  |  |  |
| 输入模块      | MELSEC-L系列 输入模块            |                                    |  |  |  |
| 输出模块      | MELSEC-L 系列 输出模块           |                                    |  |  |  |
| 工程工具      | GX Works2、GX Developer *   | ×1 ×2                              |  |  |  |
|           |                            |                                    |  |  |  |
|           | *1 关于使用的模块所对应的软件版本请参考关联手册。 |                                    |  |  |  |
|           | *2 使用 GX Developer 时,      | 智能功能模块的参数请使用 GX Configurator-AD 来设 |  |  |  |
|           | 置。                         |                                    |  |  |  |

# 系统配置

如下列出在本样本梯形图中使用的系统配置。

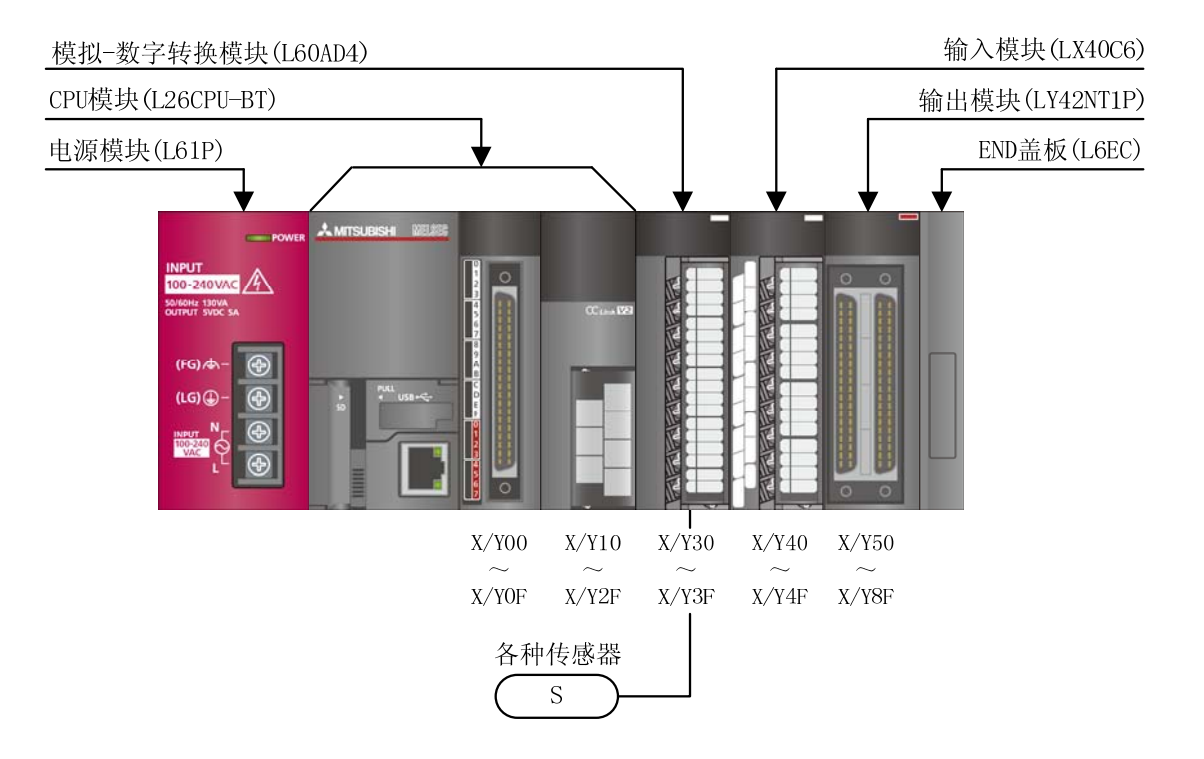

# 如下列出在本程序中使用的 XY 软元件。

| No. | 软元件名    | 数据类型 | 用途            | 备注                       |
|-----|---------|------|---------------|--------------------------|
| 1   | X30     | 位    | 模块 READY      | -                        |
| 2   | X3C     | 位    | 输入信号异常检测信号    | -                        |
| 3   | X3E     | 位    | A/D 转换完成标志    | 允许转换的全部通道都转换结束时成为 0N 状   |
|     |         |      |               | 态。                       |
| 4   | X3F     | 位    | 出错发生标志        | -                        |
| 5   | X40     | 位    | 数字输出值读取指令输入信  | -                        |
|     |         |      | 号             |                          |
| 6   | X43     | 位    | 输入信号异常检测复位信号  | -                        |
| 7   | X44     | 位    | 出错复位信号        | -                        |
| 8   | Y39     | 位    | 动作条件设置请求      | 各项设置内容设置为有效时进行 0FF→0N→   |
|     |         |      |               | OFF 处理。                  |
| 9   | Y3F     | 位    | 出错清除请求        | 清除出错发生标志、输入信号异常检测标志、     |
|     |         |      |               | 最新出错代码时进行 0FF→0N→0FF 处理。 |
|     |         |      |               |                          |
| 10  | ¥50~¥5F | 位    | 出错代码显示(BCD4位) | -                        |

## 使用样本梯形图的前提条件

■模拟-数字转换模块的参数设置

本程序中使用的模拟-数字转换模块 L60AD4 的设置说明。

- (1) 开关设置
  - 1) 显示开关设置画面,进行如下设置。
    - 工程窗口 → [智能功能模块] → 模块型号 → [开关设置]

|   | 开关设置 00                 | 30:L60AD4                | × |
|---|-------------------------|--------------------------|---|
| 1 | 输入范围设置([                | )                        |   |
|   | СН                      | 输入范围                     |   |
|   | CH1<br>CH2              | 4~20mA                   |   |
|   | СНЗ                     | 4~20mA                   |   |
|   | CH4                     | 4~20mA                   |   |
|   |                         |                          |   |
|   |                         |                          |   |
|   |                         |                          |   |
|   |                         |                          |   |
|   | 运行模式设置(D                | 0                        |   |
|   | 普通(A/D3                 | 変換处理)模式 📃 💌              |   |
|   |                         |                          |   |
| ١ |                         |                          | _ |
|   |                         |                          |   |
|   | ※输λ范围沿署                 | 内的川下沿署                   |   |
|   | 可在产品信息1                 | 30410000000000-A以上版本中使用。 |   |
|   | ・4~20mA(扩展<br>・1~5V(扩展榎 | 5模式)<br>(式)              |   |
|   | ※PIC参数的开⇒               | <br>                     |   |
|   | PLC参数的开关                | 设置中设置了超出范围的值             |   |
|   | 时,本对话框                  | 显示款认值。                   |   |
|   |                         | 确定 取消                    |   |
|   |                         |                          | _ |

表 2-1 开关设置

|        |     | 设定值            |
|--------|-----|----------------|
| 输入范围设置 | CH1 | 4~20mA         |
|        | CH2 | 4~20mA         |
|        | CH3 | $4\sim\!20$ mA |
|        | CH4 | $4\sim\!20$ mA |
| 运行模式设置 |     | 普通(A/D变换处理)模式  |

MELSEC-L模-数转换模块用样本梯形图参考手册 LDM-M028-A

#### (2) 参数设置

1) 显示参数设置画面,进行如下设置。

工程窗口 → [智能功能模块] → 模块型号 → [参数]

|                                           | CH1<br>沿費4/1本約約有分子子 | СН2     | СНЗ    | СК4    |  |
|-------------------------------------------|---------------------|---------|--------|--------|--|
| A/D变换允许/禁止设置                              | 0:允许                | •       | 0:允许   | 1:禁止   |  |
| 平均处理指定                                    | 0:采祥处理              | 2:次数平均  | 3:移动平均 | 0:采祥处理 |  |
| 平均时间/平均次数/移动平均设                           | 2 0                 | 50 次    | 10 次   | 0      |  |
|                                           | 0:20ns              |         |        |        |  |
| 报警输出功能                                    | 进行 A/D 支换时的报警相关     | 关设置。    |        |        |  |
| 过程报警输出设置                                  | 1:禁止                | 0:允许    | 1:禁止   | 1:禁止   |  |
| 过程报警上上限值                                  | 0                   | 20000   | 0      | 0      |  |
| 过程报警上下限值                                  | 0                   | 18000   | 0      | 0      |  |
| 过程报警下上限值                                  | 0                   | 3000    | 0      | 0      |  |
| 过程报警下下限值                                  | 0                   | 0       | 0      | 0      |  |
| - 输入信号异常检测                                | 进行A/D支换时输入信号        | 相关设置。   |        |        |  |
| 输入信号异常检测设置                                | 0:允许                | 1:禁止    | 1:禁止   | 1:禁止   |  |
| 输入信号异常检测设定值                               | 10.0 %              | 5.0 %   | 5.0 %  | 5.0 %  |  |
| 输入信号异常检测扩展                                |                     |         |        |        |  |
| ∃ (可在产品信息<br>13041000000000-よ以上版本<br>中使用) | 进行私/D变换时的输入信号       | 号的相关设置。 |        |        |  |
| - 定标功能                                    | 进行A/D支换时的定标相差       | 关设置。    |        |        |  |
| 定标有效/无效设置                                 | 1:禁用                | 1:禁用    | 0:启用   | 1:禁用   |  |
| 定标上限值                                     | 0                   | 0       | 32000  | 0      |  |
| 〒〒〒限值                                     | 0                   | 0       | 0      | 0      |  |

表 2-2 参数设置

|        |               | CH1    | CH2    | CH3    | CH4    |
|--------|---------------|--------|--------|--------|--------|
| 基本设置   | A/D 变换允许/禁止设置 | 0:允许   | 0:允许   | 0:允许   | 1:禁止   |
|        | 平均处理指定        | 0:采样处理 | 2:次数平均 | 3:移动平均 | 0:采样处理 |
|        | 平均时间/平均次数/    |        | 50 次   | 10 次   |        |
|        | 移动平均设置        |        |        |        |        |
|        | 变换速度设置        | 0:20µs |        |        |        |
| 报警输出功能 | 过程报警输出设置      | 1:禁止   | 0:允许   | 1:禁止   | 1:禁止   |
|        | 过程报警上上限值      |        | 20000  |        |        |
|        | 过程报警上下限值      |        | 18000  |        |        |
|        | 过程报警下上限值      |        | 3000   |        |        |
|        | 过程报警下下限值      |        | 0      |        |        |
| 输入信号异常 | 输入信号异常检测设置    | 0:允许   | 1:禁止   | 1:禁止   | 1:禁止   |
| 检测     | 输入信号异常检测设定值   | 10.0%  |        |        |        |
| 定标功能   | 定标有效/无效设置     | 1:禁用   | 1:禁用   | 0:启用   | 1:禁用   |
|        | 定标上限值         |        |        | 32000  |        |
|        | 定标下限值         |        |        | 0      |        |

#### (3) 自动刷新设置

1) 显示自动刷新设置画面,进行如下设置。

工程窗口 → [智能功能模块] → 模块型号 → [自动刷新]

| 🐉 0030:L60AD4[]-自动刷新 🔹 🗖 🔀                                       |                  |                         |     |       |  |  |
|------------------------------------------------------------------|------------------|-------------------------|-----|-------|--|--|
| 显示筛选(R) 全部显示                                                     | •                |                         |     |       |  |  |
|                                                                  | CH1<br>格缓冲存储器的数据 | CH2<br><b>居传送至指定软元件</b> | СНЗ | CH4   |  |  |
| 如此又致无成你忘。<br>数字输出值<br>最大值                                        | D1               | D2                      |     |       |  |  |
| ↓ ↓ ↓ ↓ ↓ ↓ ↓ ↓ ↓ ↓ ↓ ↓ ↓ ↓ ↓ ↓ ↓ ↓ ↓                            | D18              |                         | D28 |       |  |  |
| <ul> <li>输入信号异常检测标志</li> <li>最新出错代码</li> <li>出错展压量新地址</li> </ul> | D8<br>D10        |                         |     |       |  |  |
| 五百百次75年3月<br>差异支换基础值<br>而在产品信自                                   |                  |                         |     |       |  |  |
| 将缓冲存储器的数据传送至指定转                                                  | 灾元件。             |                         |     |       |  |  |
| ,                                                                |                  |                         |     |       |  |  |
| •                                                                |                  |                         |     | ▶ //. |  |  |

### 表 2-3 自动刷新设置

|              | CH1 | CH2 | CH3 | CH4 |  |
|--------------|-----|-----|-----|-----|--|
| A/D 变换完成标志   | -   |     |     |     |  |
| 数字输出值        | D1  | D2  | _   | -   |  |
| 最大值          | -   | -   | -   | -   |  |
| 最小值          | -   | -   | -   | -   |  |
| 定标值          | -   | -   | D28 | -   |  |
| 报警输出标志(过程报警) | D18 |     |     |     |  |
| 输入信号异常检测标志   | D8  |     |     |     |  |
| 最新出错代码       | D10 |     |     |     |  |
| 出错履历最新地址     | -   |     |     |     |  |

# 使用软元件

如下列出本程序中使用的软元件。

| No. | 软元件名      | 数据类型 | 用 途            | 备注                       |
|-----|-----------|------|----------------|--------------------------|
| 1   | SM400     | 位    | 报警输出标志/输入信号异常  | 常 ON                     |
|     |           |      | 检测标志的读取        |                          |
| 2   | X30       | 位    | 模块 READY       | -                        |
| 3   | X3C       | 位    | 输入信号异常检测信号     | -                        |
| 4   | ХЗЕ       | 位    | A/D 转换完成标志     | 允许转换的全部通道都转换结束时成为 0N 状   |
|     |           |      |                | 态。                       |
| 5   | X3F       | 位    | 出错发生标志         | -                        |
| 6   | X40       | 位    | 数字输出值读取指令输入信   | -                        |
|     |           |      | 号              |                          |
| 7   | X43       | 位    | 输入信号异常检测复位信号   | -                        |
| 8   | X44       | 位    | 出错复位信号         | -                        |
| 9   | Y39       | 位    | 动作条件设置请求       | 各项设置内容设置为有效时进行 OFF→ON→   |
|     |           |      |                | OFF 处理。                  |
| 10  | Y3F       | 位    | 出错清除请求         | 清除错误发生标志、输入信号异常检测标志、     |
|     |           |      |                | 最新错误代码时进行 0FF→0N→0FF 处理。 |
|     |           |      |                |                          |
| 11  | Y50~Y5F   | 位    | 出错代码显示(BCD4 位) | -                        |
| 12  | МО        | 位    | CH1 A/D 转换完成标志 | CH1的A/D转换结束后成为ON状态。      |
| 13  | M1        | 位    | CH2 A/D 转换完成标志 | CH2的A/D转换结束后成为ON状态。      |
| 14  | M2        | 位    | CH3 A/D 转换完成标志 | CH3的A/D转换结束后成为ON状态。      |
| 15  | МЗ        | 位    | CH4 A/D 转换完成标志 | CH4的A/D转换结束后成为ON状态。      |
| 16  | M20~M27   | 位    | 报警输出标志(过程报警)   | -                        |
| 17  | M50~M53   | 位    | 输入信号异常检测标志     | -                        |
| 18  | D1 (D11)  | 字    | CH1 数字输出值      | 保存 CH1 数字输出值。            |
| 19  | D2 (D12)  | 字    | CH2 数字输出值      | 保存 CH2 数字输出值。            |
| 20  | D8        | 字    | 输入信号异常检测标志     | -                        |
| 21  | D10       | 字    | 出错代码           | 保存错误代码。                  |
| 22  | D18       | 字    | 报警输出标志(过程报警)   | -                        |
| 23  | D28 (D13) | 字    | CH3 标度值        | 保存 CH3 定标值。              |

# 版本升级履历

| 版本    | 日期         | 内容   |
|-------|------------|------|
| 1.00A | 2011/09/26 | 初版制作 |

程序

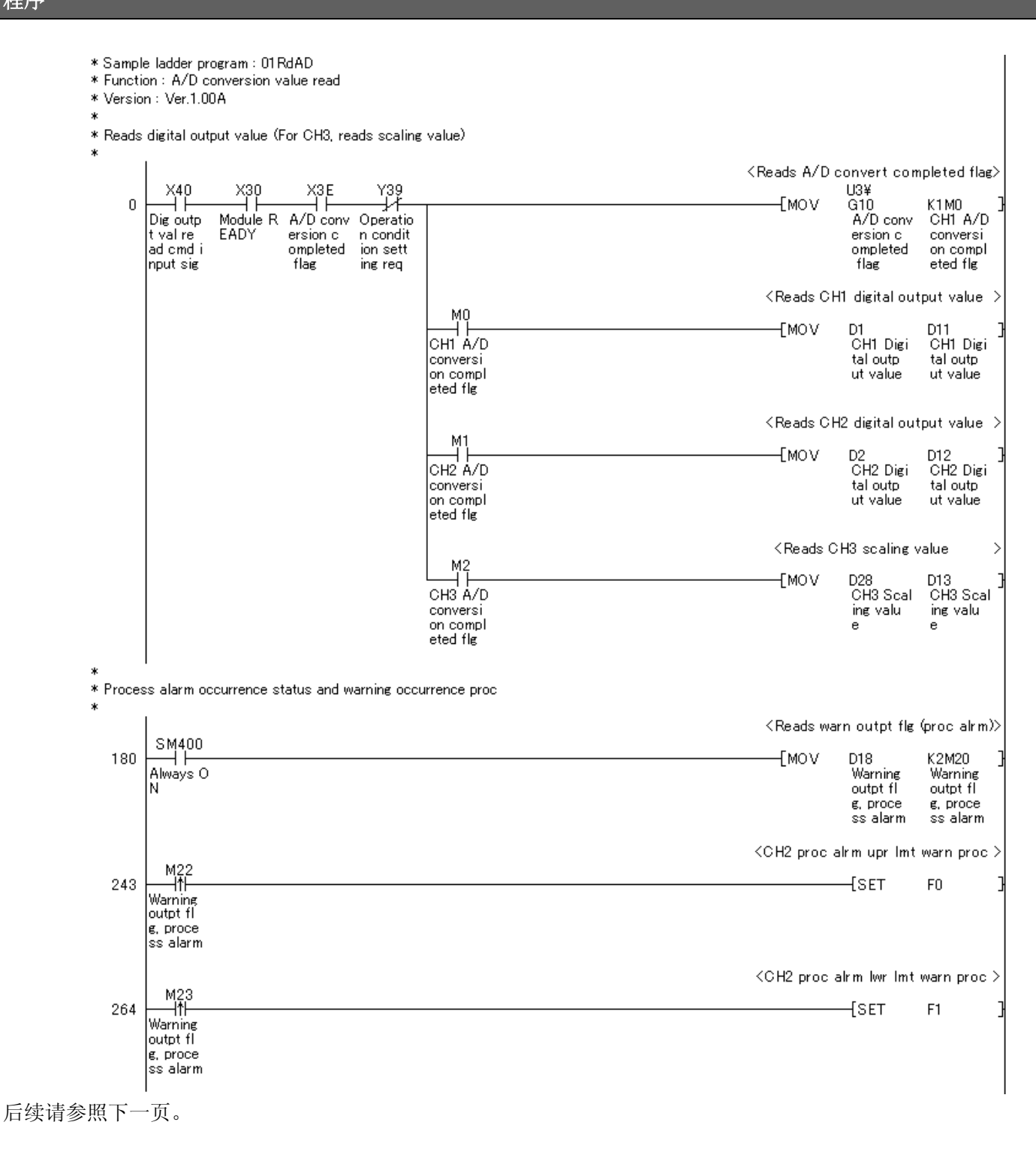

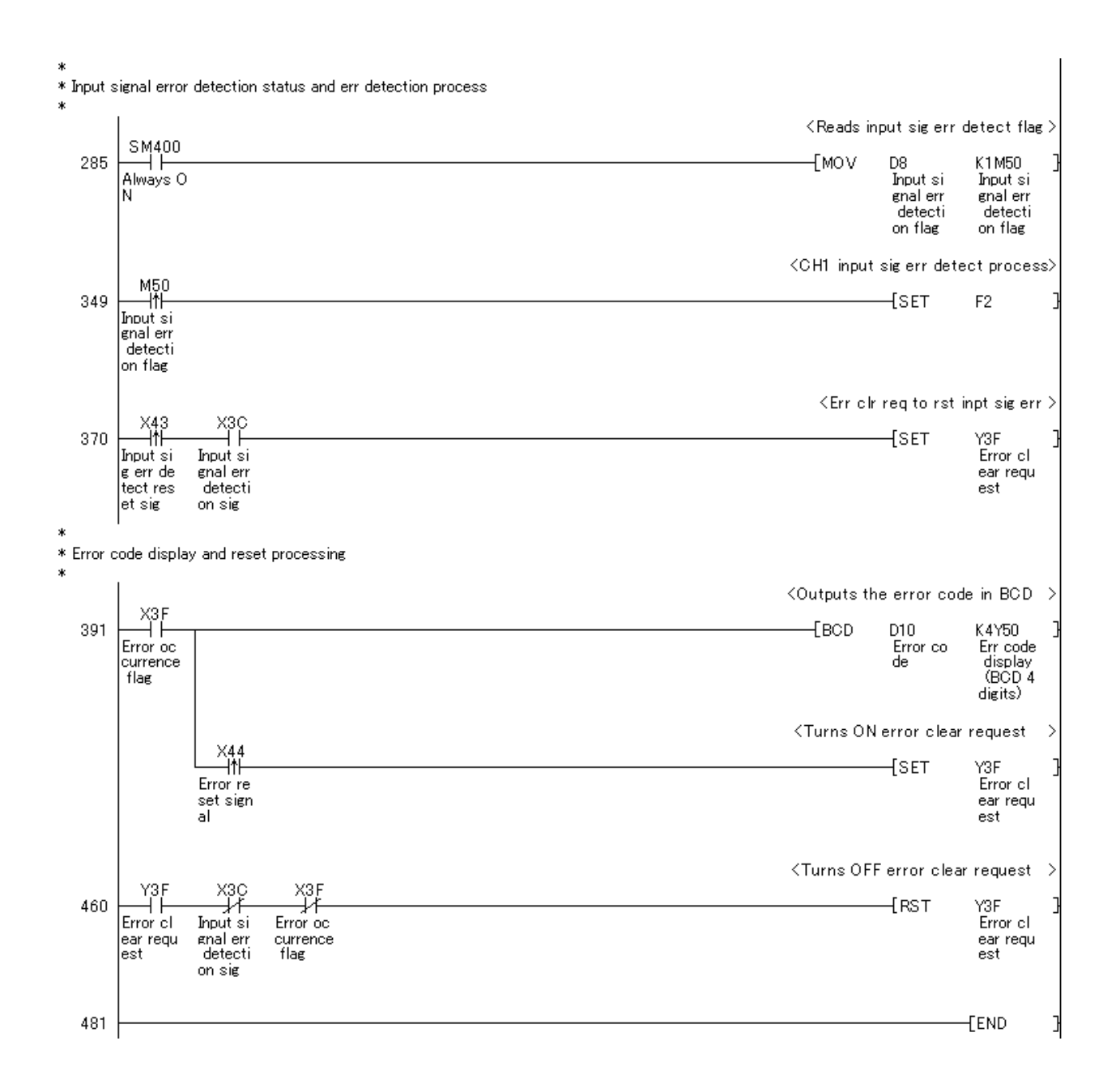

- 3. 在普通的系统配置中使用的情况下(不使用智能功能模块参数时)
- 3.1 A/D转换值读取

## 功能概要

在通常的系统配置下不使用智能功能模块的参数读取通过模拟-数字转换模块进行 A/D 转换的数字输出值。

## 使用程序

本功能使用如下工程(程序名)。

• LD-L60AD4\_NPM\_V100A\_E(01RdAD)

## 对象设备

如下列出本样本梯形图的对象设备。

| 机种       | 内容                       | 内容               |  |  |  |  |
|----------|--------------------------|------------------|--|--|--|--|
| 模拟数字转换模块 | L60AD4                   | 60AD4            |  |  |  |  |
| CPU 模块   |                          |                  |  |  |  |  |
|          | 系列                       | 模型               |  |  |  |  |
|          | MELSEC-L 系列              | LCPU             |  |  |  |  |
|          |                          |                  |  |  |  |  |
| 输入模块     | MELSEC-L 系列 输入模块         |                  |  |  |  |  |
| 输出模块     | MELSEC-L 系列 输出模块         | MELSEC-L 系列 输出模块 |  |  |  |  |
| 工程工具     | X Works2、GX Developer *1 |                  |  |  |  |  |
|          |                          |                  |  |  |  |  |
|          | *1 关于使用的模块所对应的           | 软件版本请参考关联手册。     |  |  |  |  |

# 系统配置

如下列出在本样本梯形图中使用的系统配置。

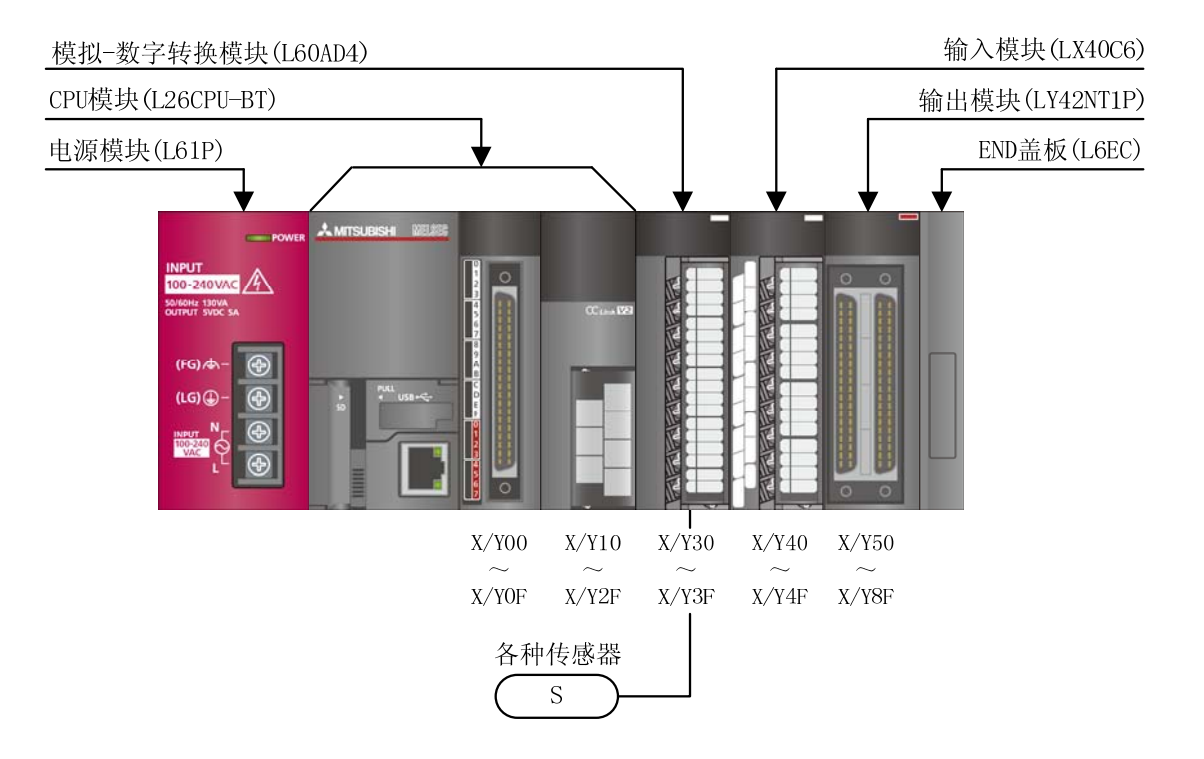

如下列出在本程序中使用的 XY 软元件。

| No. | 软元件名    | 数据类型 | 用途             | 备注                       |
|-----|---------|------|----------------|--------------------------|
| 1   | X30     | 位    | 模块 READY       | -                        |
| 2   | X39     | 位    | 动作条件设置完成标志     | -                        |
| 3   | X3C     | 位    | 输入信号异常检测信号     | -                        |
| 4   | ХЗЕ     | 位    | A/D 转换完成标志     | 允许转换的全部通道都转换结束时成为 0N 状   |
|     |         |      |                | 态。                       |
| 5   | X3F     | 位    | 出错发生标志         | -                        |
| 6   | X40     | 位    | 数字输出值读取指令输入信   | -                        |
|     |         |      | 号              |                          |
| 7   | X43     | 位    | 输入信号异常检测复位信号   | -                        |
| 8   | X44     | 位    | 出错复位信号         | -                        |
| 9   | Y39     | 位    | 动作条件设置请求       | 各项设置内容设置为有效时进行 OFF→ON→   |
|     |         |      |                | OFF 处理。                  |
|     |         |      |                |                          |
| 10  | Y3F     | 位    | 出错清除请求         | 清除出错发生标志、输入信号异常检测标志、     |
|     |         |      |                | 最新出错代码时进行 0FF→0N→0FF 处理。 |
| 11  | ¥50~¥5F | 位    | 出错代码显示(BCD4 位) | -                        |

# 使用样本梯形图的前提条件

■模拟-数字转换模块的参数设置

本程序中使用的模拟-数字转换模块 L60AD4 的设置说明。

(1) 开关设置

1) 显示开关设置画面,进行如下设置。

工程窗口 → [参数] → [PLC 参数] → [I/0 分配设置] → [开关设置]

| 1/0模块、智能功能模块开关设置 |            |          |           |      |      |      |      |      |          |  |
|------------------|------------|----------|-----------|------|------|------|------|------|----------|--|
|                  |            |          | \$        | 谕入格式 | 16进制 |      |      |      |          |  |
|                  | 插槽         | 类型       | 型号        | 开关1  | 开关2  | 开关3  | 开关4  | 开关5  | <b></b>  |  |
| C                | CPU        | CPU      | L26CPU-BT |      |      |      |      |      |          |  |
| 1                | CPU        | 内置I/O功能  |           |      |      |      |      |      |          |  |
| - 2              | CPU        | 内署CCLink |           |      |      |      |      |      |          |  |
| 3                | 0(*-0)     | 智能       | L60AD4    | 0000 | 0000 | 0000 | 0000 | 0000 |          |  |
|                  | 1(* 1)     |          | LM10C0    |      |      |      |      |      | _        |  |
| 5                | 2(*-2)     | 輸出       | LY42NT1P  |      |      |      |      |      |          |  |
| e                | 3(*-3)     |          |           |      |      |      |      |      |          |  |
| 7                | 4(*-4)     |          |           |      |      |      |      |      |          |  |
| 8                | 5(*-5)     |          |           |      |      |      |      |      |          |  |
| 9                | 6(*-6)     |          |           |      |      |      |      |      |          |  |
| 1                | ) 7(*-7)   |          |           |      |      |      |      |      |          |  |
| 1                | 1 8(*-8)   |          |           |      |      |      |      |      |          |  |
| 13               | 2 9(*-9)   |          |           |      |      |      |      |      |          |  |
| 1                | 3 10(*-10) |          |           |      |      |      |      |      |          |  |
| 1                | 11(*-11)   |          |           |      |      |      |      |      |          |  |
| 1                | 5 12(*-12) |          |           |      |      |      |      |      | <b>T</b> |  |
|                  |            |          |           |      |      |      |      |      |          |  |

表 3-1 开关设置

| 插槽      | 开关1  | 开关 2 | 开关 3 | 开关 4 | 开关 5 |
|---------|------|------|------|------|------|
| 0 (*-0) | 0000 | 0000 | 0000 | 0000 | 0000 |

# 使用软元件

如下列出本程序中使用的软元件。

| No. | 软元件名    | 数据类型 | 用途             | 备注                       |  |  |
|-----|---------|------|----------------|--------------------------|--|--|
| 1   | SM400   | 位    | 报警输出标志/输入信号异常  | 常 ON                     |  |  |
|     |         |      | 检测标志的读取        |                          |  |  |
| 2   | X30     | 位    | 模块 READY       | -                        |  |  |
| 3   | X39     | 位    | 动作条件设置完成标志     | -                        |  |  |
| 4   | X3C     | 位    | 输入信号异常检测信号     | -                        |  |  |
| 5   | X3E     | 位    | A/D 转换完成标志     | 允许转换的全部通道都转换结束时成为 0N 状   |  |  |
|     |         |      |                | 态。                       |  |  |
| 6   | X3F     | 位    | 出错发生标志         | -                        |  |  |
| 7   | X40     | 位    | 数字输出值读取指令输入信   | -                        |  |  |
|     |         |      | 号              |                          |  |  |
| 8   | X43     | 位    | 输入信号异常检测复位信号   | -                        |  |  |
| 9   | X44     | 位    | 出错复位信号         | -                        |  |  |
| 10  | Y39     | 位    | 动作条件设置请求       | 各项设置内容设置为有效时进行 0FF→0N→   |  |  |
|     |         |      |                | OFF 处理。                  |  |  |
| 11  | Y3F     | 位    | 出错清除请求         | 清除错误发生标志、输入信号异常检测标志、     |  |  |
|     |         |      |                | 最新错误代码时进行 0FF→0N→0FF 处理。 |  |  |
| 12  | ¥50∼¥5F | 位    | 出错代码显示(BCD4 位) | -                        |  |  |
| 13  | МО      | 位    | CH1 A/D 转换完成标志 | -                        |  |  |
| 14  | M1      | 位    | CH2 A/D 转换完成标志 | -                        |  |  |
| 15  | M2      | 位    | CH3 A/D 转换完成标志 | -                        |  |  |
| 16  | МЗ      | 位    | CH4 A/D 转换完成标志 | -                        |  |  |
| 17  | M20~M27 | 位    | 报警输出标志(过程报警)   | -                        |  |  |
| 18  | M50~M53 | 位    | 输入信号异常检测标志     | -                        |  |  |
| 19  | M100    | 位    | 模块 READY 确认标志  | -                        |  |  |
| 20  | D11     | 字    | CH1 数字输出值      | 保存 CH1 的数字输出值。           |  |  |
| 21  | D12     | 字    | CH2 数字输出值      | 保存 CH2 的数字输出值。           |  |  |
| 22  | D13     | 字    | CH3 标度值        | 保存 CH3 的定标值。             |  |  |

# 版本升级履历

| 版本    | 日期         | 内容   |
|-------|------------|------|
| 1.00A | 2011/09/26 | 初版制作 |

程序

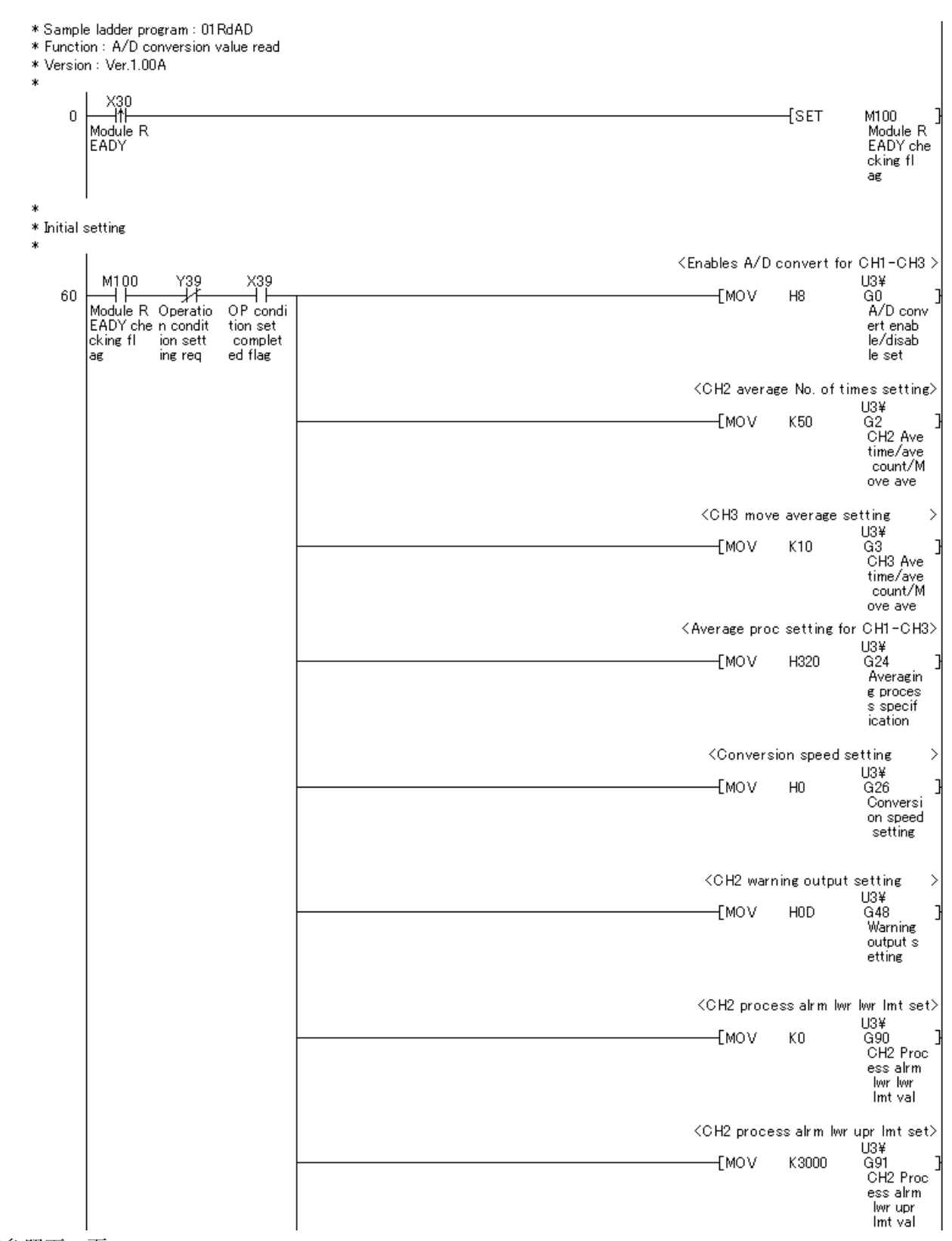

后续请参照下一页。

MELSEC-L 模-数转换模块用样本梯形图 参考手册 LDM-M028-A

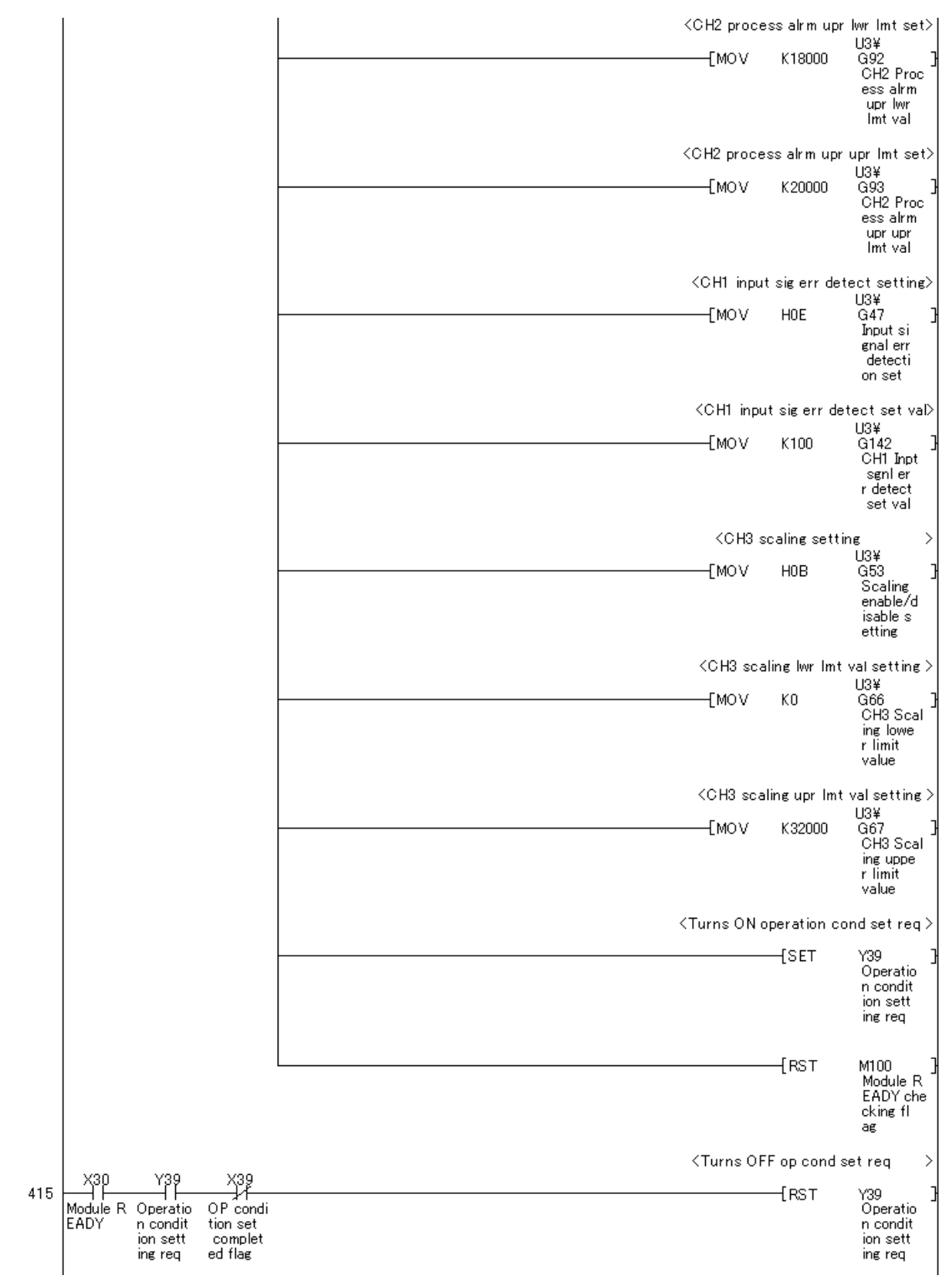

后续请参照下一页。

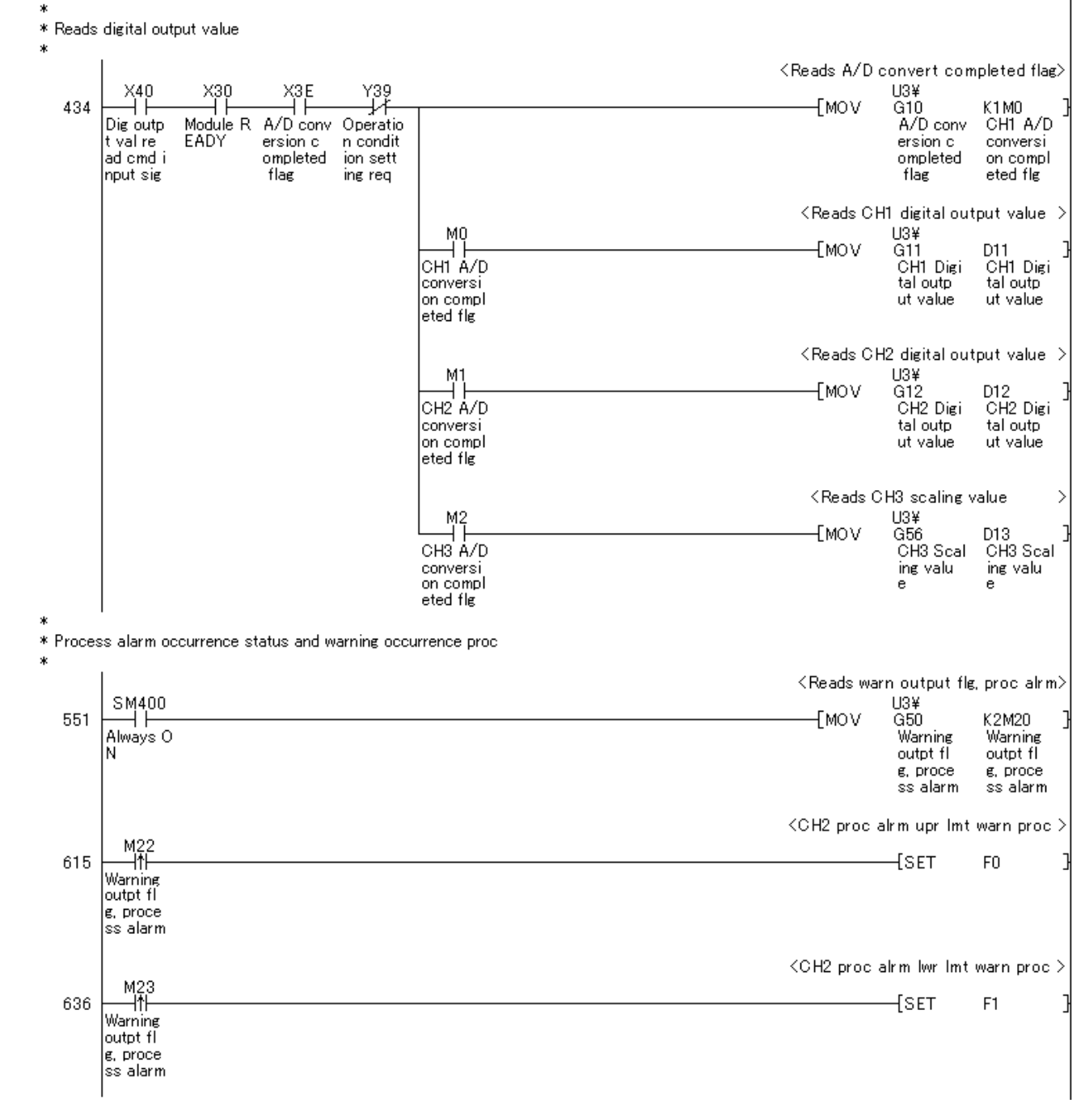

后续请参照下一页。

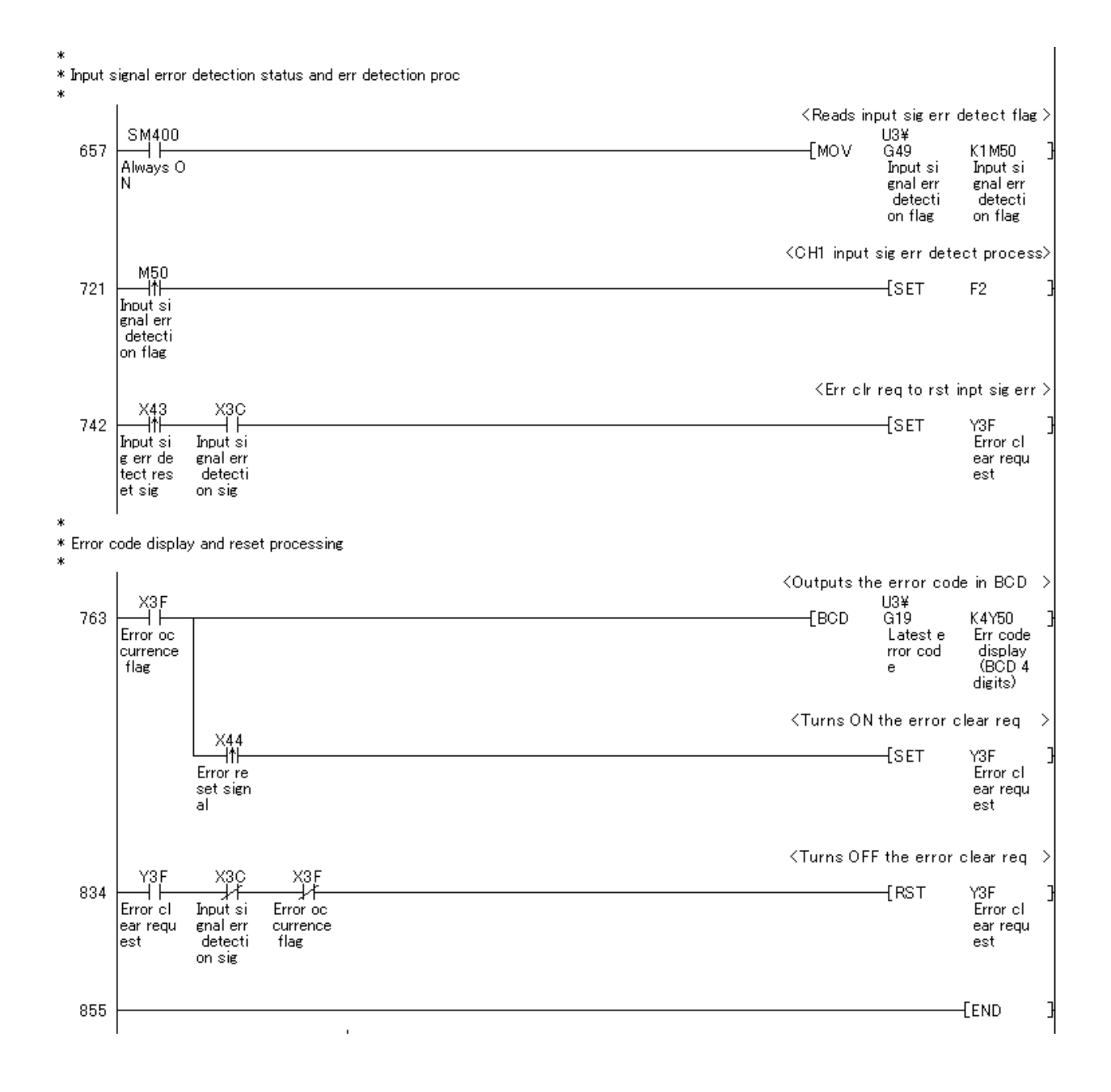

## 4. 安装在起始模块中使用的情况下

### 4.1 A/D转换值读取

## 功能概要

在连接起始模块的系统配置下读取通过智能设备站的模拟-数字转换模块进行 A/D 转换的数字输出值。

## 使用程序

本功能使用如下工程(程序名)。

• LD-L60AD4\_IEF\_V100A\_E(01RdAD)

## 对象设备

如下列出本样本梯形图的对象设备。

| 机种                | 内容                   | 内容                     |  |  |  |
|-------------------|----------------------|------------------------|--|--|--|
| 模拟数字转换模块          | L60AD4               | .60AD4                 |  |  |  |
| CC-Link IE 现场网络模块 | CC-Link IE 现场网络主站/オ  | C-Link IE 现场网络主站/本地站模块 |  |  |  |
|                   | CC-Link IE 现场网络起始模   | 块                      |  |  |  |
| CPU 模块            |                      |                        |  |  |  |
|                   | 系列                   | 模型                     |  |  |  |
|                   | MELSEC-Q 系列          | 通用型 QCPU *1            |  |  |  |
|                   | MELSEC-L 系列          | LCPU *2                |  |  |  |
|                   | *1 序列 No. 的前 5 位为"12 | 012"以上                 |  |  |  |
|                   | *2 序列 No. 的前 5 位为"13 | 012"以上                 |  |  |  |
| 输入模块              | MELSEC-Q/L 系列 输入模块   |                        |  |  |  |
| 输出模块              | MELSEC-Q/L 系列 输出模块   |                        |  |  |  |
| 工程工具              | GX Works2 *1         |                        |  |  |  |
|                   |                      |                        |  |  |  |
|                   | *1 关于使用的模块所对应的       | 软件版本请参考关联手册。           |  |  |  |

## 系统配置

#### 如下列出在本样本梯形图中使用的系统配置。

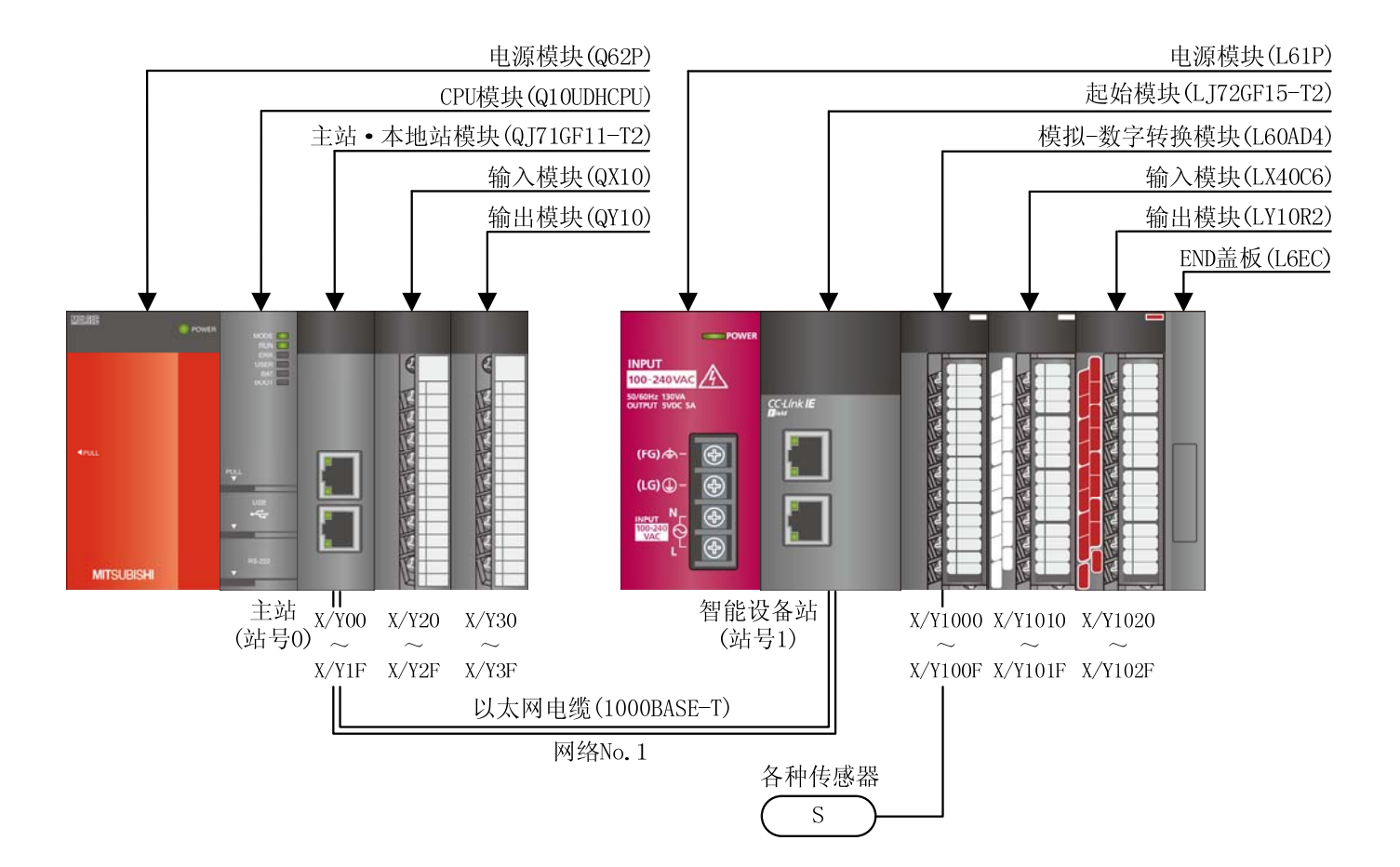

# 如下列出在本程序中使用的 XY 软元件。

| No. | 软元件名    | 数据类型 | 用途             | 备注                     |
|-----|---------|------|----------------|------------------------|
| 1   | X20     | 位    | 数字输出值读取指令输入信   | -                      |
|     |         |      | 号              |                        |
| 2   | X23     | 位    | 输入信号异常检测复位信号   | -                      |
| 3   | X24     | 位    | 出错复位信号         | -                      |
| 4   | X1000   | 位    | 模块 READY       | -                      |
| 5   | X100C   | 位    | 输入信号异常检测信号     | -                      |
| 6   | X100E   | 位    | A/D 转换完成标志     | 允许转换的全部通道都转换结束时成为 0N 状 |
|     |         |      |                | 态。                     |
| 7   | X100F   | 位    | 出错发生标志         | -                      |
| 8   | ¥30~¥3F | 位    | 出错代码显示(BCD4 位) | -                      |
| 9   | Y1009   | 位    | 动作条件设置请求       | 各项设置内容设置为有效时进行 0FF→0N→ |
|     |         |      |                | OFF 处理。                |
|     |         |      |                |                        |
| 10  | Y100F   | 位    | 出错清除请求         | -                      |

## 使用样本梯形图的前提条件

安装在起始模块中使用的情况下,请使用 GX Works2。

■模拟-数字转换模块的参数设置

本程序中使用的模拟-数字转换模块 L60AD4 的设置说明。

- (1) 主站侧的设置
  - 1) 进行主站的设置。

工程窗口 → [参数] → [网络参数] → [Ethernet/CC IE/MELSECNET]

| £ | 网络参数 以太网/CC IE | /melsecmet 个数设置 |   |     |     |   | [   |          |
|---|----------------|-----------------|---|-----|-----|---|-----|----------|
| Γ |                |                 |   |     |     |   |     | <b>_</b> |
|   |                |                 |   |     |     |   |     |          |
|   |                | 模块1             |   | 模块2 | 模块3 |   | 模块4 | •        |
|   | 网络类型           | CC IE Field(主站) | - | •   | 无   | • | 无   | •        |
|   | 起始1/0号         | 000             | 0 |     |     |   |     |          |
|   | 网络号            |                 | 1 |     |     |   |     |          |
|   | 总(从)站数         |                 | 1 |     |     |   |     |          |
|   | 组号             |                 |   |     |     |   |     |          |
|   | 站号             |                 | 0 |     |     |   |     |          |
|   | 模式             | 在线(标准模式) ・      | - | •   |     | • |     | <u>-</u> |
|   |                | 网络配置设置          |   |     |     |   |     |          |
|   |                | 网络动作设置          |   |     |     |   |     |          |
|   |                | 刷新参数            |   |     |     |   |     |          |
|   |                | 中断设置            |   |     |     |   |     |          |
|   |                | 在参数中设置站号        | - |     |     |   |     |          |
| - |                |                 | _ |     |     |   |     |          |

表 4-1 网络参数设置

|          | 模块1             |
|----------|-----------------|
| 网络类型     | CC IE Field(主站) |
| 起始 I/0 号 | 0000            |
| 网络号      | 1               |
| 总(从)站数   | 1               |

2) 显示网络配置画面的设置画面,进行如下设置。

| 工程窗口 → | ・[参数] → | [网络参数]- | → | [Ethernet/CC | IE/MELSECNET] | $\rightarrow$ | 网络配置画面 |
|--------|---------|---------|---|--------------|---------------|---------------|--------|
|--------|---------|---------|---|--------------|---------------|---------------|--------|

| 📙 网络参数           | CC     | IE Field 网络配置 | 设置 模 | <b>块≣o.</b> | : 1            |      |            |      |   |    |          |
|------------------|--------|---------------|------|-------------|----------------|------|------------|------|---|----|----------|
| 设置网络<br>┌分配方法 一  | 配置。    | 相据副院会教的边界     | 由突面边 | 尾川辛氏本やテ     | -<br>在中国一一     | 拦的内容 | *          |      |   |    | -        |
| ○ 点数/起<br>● 起始/结 | 始<br>速 | 更改刷新参数时,请     | 结束设置 | 刷新参数        | 21千亚小<br>20后,重 | 新打开说 | ₫.<br>蒸画面。 |      | _ |    |          |
|                  | _      |               | F    | (X/RY设置     | <u></u>        | RW   | w/RWri@    | 皆    | _ |    |          |
| 台数 站             | 号      | 站类型           | 点数   | 起始          | 结束             | 点数   | 起始         |      |   | RX | RY       |
| 1                | 1      | 智能设备站         | 256  | 0000        | 00FF           | 256  | 0000       | 00FF |   |    | <b>•</b> |
|                  |        |               |      |             |                |      |            |      |   |    |          |
|                  |        |               |      |             |                |      |            |      |   |    |          |

#### 表 4-2 网络配置设置

|              |    |       | RX/RY | 设置   | RWw/RW | hr 设置 |
|--------------|----|-------|-------|------|--------|-------|
| $\backslash$ | 站号 | 站类型   | 起始    | 结束   | 起始     | 结束    |
| 1            | 1  | 智能设备站 | 0000  | 00FF | 0000   | 00FF  |

MELSEC-L模-数转换模块用样本梯形图参考手册 LDM-M028-A 3) 显示刷新参数的设置画面,进行如下设置。

工程窗口 → [参数] → [网络参数] → [Ethernet/CC IE/MELSECNET] → 刷新参数设置画面

| 📙 网络参数 🛛 CC 🛛              | E Fiel | d | 刷新参数 | 模块号: | L    |    |     |    |     |        |        |          |  |
|----------------------------|--------|---|------|------|------|----|-----|----|-----|--------|--------|----------|--|
| 分配方法<br>○ 点数/起始<br>④ 起始/结束 |        |   |      |      |      |    |     |    |     |        |        |          |  |
|                            |        | _ | 链接   | 侧    |      |    |     |    | CPU | 则      | 4      |          |  |
|                            | 软元件:   | 名 | 点数   | 起始   | 结束   |    | 软元件 | *名 | 点数  | 起始     | 结束     | -        |  |
| SB传送                       | SB     |   | 512  | 0000 | 01FF | +  | SB  | -  | 512 | 0000   | 01FF   |          |  |
| SW传送                       | SW     |   | 512  | 0000 | 01FF |    | SW  | -  | 512 | 0000   | 01FF   |          |  |
| 传送1                        | RX     | • | 256  | 0000 | 00FF | ↔  | X   | -  | 256 | 1000   | 10FF   |          |  |
| 传送2                        | RY     | • | 256  | 0000 | 00FF |    | γ   | -  | 256 | 1000   | 10FF   |          |  |
| 传送3                        | RWw    | • | 256  | 0000 | 00FF | ++ | W   | -  | 256 | 000000 | 0000FF |          |  |
| 传送4                        | RWr    | • | 256  | 0000 | 00FF | +  | W   | -  | 256 | 001000 | 0010FF |          |  |
| 传送5                        |        | • |      |      |      | +  |     | -  |     |        |        |          |  |
| 传送6                        |        | • |      |      |      | +  |     | -  |     |        |        |          |  |
| 传送7                        |        | • |      |      |      | +  |     | -  |     |        |        |          |  |
| 传送8                        |        | • |      |      |      | +  |     | -  |     |        |        | <u>.</u> |  |

表 4-3 刷新参数设置

|      | 链接侧  |      |                   | CPU ( | 侧      |
|------|------|------|-------------------|-------|--------|
| 软元件名 | 起始   | 结束   |                   | 软元件名  | 起始     |
| SB   | 0000 | 01FF | $\Leftrightarrow$ | SB    | 0000   |
| SW   | 0000 | 01FF | $\Leftrightarrow$ | SW    | 0000   |
| RX   | 0000 | 00FF | $\Leftrightarrow$ | Х     | 1000   |
| RY   | 0000 | 00FF | $\Leftrightarrow$ | Y     | 1000   |
| RWw  | 0000 | 00FF | $\Leftrightarrow$ | W     | 000000 |
| RWr  | 0000 | 00FF | $\Leftrightarrow$ | W     | 001000 |

(2) 智能设备站侧的设置

1) 以 PLC 系列为[LCPU]、PLC 类型为[LJ72GF15-T2]制作工程。

[工程] → [新建工程]

| 新建工程                                             |          |
|--------------------------------------------------|----------|
| 工程类型(P):<br>简单工程                                 | 确定<br>取消 |
| PLC系列( <u>5</u> ):<br>LCPU<br>PLC类型( <u>1</u> ): |          |
| 程序语言(G):<br>梯形图                                  | ,        |

MELSEC-L 模-数转换模块用样本梯形图 参考手册 LDM-M028-A 2) 显示 PLC 参数的设置画面,进行如下设置。

工程窗口 → [参数] → [PLC 参数] → [通信头设置]

| С | C-Link IE       | 现场网络通信头参数设置                                                     |   |
|---|-----------------|-----------------------------------------------------------------|---|
| ( | 通信头设置 P         | PLC名设置   PLC系统设置   PLC RAS设置   动作设置   I/O分配设置                   |   |
|   |                 |                                                                 |   |
| 1 | _ CC-Link IE IJ | 见场网络设置                                                          | 1 |
| I |                 |                                                                 |   |
| I | 模式              |                                                                 |   |
| I | 网络号             | 1 (1~239)                                                       |   |
| I | ***             | 11 (1~120)                                                      |   |
| L | 始亏              |                                                                 |   |
| I |                 | ※在线设置中网络号、站号为空曲时,<br>通过主站CC IE Field诊断画面的 <mark>出</mark> 号设置运行。 |   |
|   |                 |                                                                 |   |
|   | ▶ 电源关           | 时/复位时,保持PLC诊断的出错履历、系统出错履历(存储全Flash ROM中)                        |   |
|   |                 |                                                                 |   |
|   |                 |                                                                 |   |

表 4-4 通信头设置

|     | 设定值 |
|-----|-----|
| 模式  | 在线  |
| 网络号 | 1   |
| 站号  | 1   |

3) 显示新建模块添加画面,进行如下设置。

| 工程窗口 → [智能功能模块] → 右 | 「键单击 → [新致 | 建模块添加」 |
|---------------------|------------|--------|
|---------------------|------------|--------|

| 新建模块添加                      |                                                    |
|-----------------------------|----------------------------------------------------|
| ┌模块选择 ────                  |                                                    |
| 模块类型( <u>K</u> )            | _模拟模块                                              |
| 模块型号( <u>T</u> )            | L60AD4                                             |
| ─ 安装位置<br>基板号(B) ✓ 指定起始XY地均 | ✓ 安装插槽号(5) 0 → I/O分配确认(A) 上(X) 0000 (H) 1模块占用[16点] |
| 标题设置<br>标题(Y)               |                                                    |
|                             |                                                    |
|                             |                                                    |

MELSEC-L模-数转换模块用样本梯形图参考手册 LDM-M028-A 4) 显示开关设置画面,进行如下设置。

| CH1<br>CH2<br>CH3<br>CH4<br>CH4        |                                                                                                    | 输入范E<br>4~20mA<br>4~20m<br>4~20m<br>4~20m<br>4~20m                                             | <u>司</u><br>A<br>A<br>A                                                                                          | ·                                                                                                    |                                                                                                    |
|----------------------------------------|----------------------------------------------------------------------------------------------------|------------------------------------------------------------------------------------------------|----------------------------------------------------------------------------------------------------|----------------------------------------------------------------------------------------------------|----------------------------------------------------------------------------------------------------|
| CH1<br>CH2<br>CH3<br>CH4<br>CH4        |                                                                                                    | 4~20mA<br>4~20m<br>4~20m<br>4~20m                                                              | A<br>A<br>A                                                                                                    | •                                                                                                    |                                                                                                    |
| CH2<br>CH3<br>CH4<br>CH4               |                                                                                                    | 4∼20m<br>4∼20m<br>4∼20m                                                                        | A<br>A<br>A                                                                                                    |                                                                                                    |                                                                                                    |
| CH3<br>CH4<br>CH4<br>でH4               |                                                                                                    | 4~20m.<br>4~20m.                                                                               | A<br>A                                                                                                    |                                                                                                    |                                                                                                    |
| CH4<br>CH4<br>CH4<br>CH4<br>CH4<br>CH4 |                                                                                                    | 4~~20m.                                                                                        | A                                                                                                    |                                                                                                    |                                                                                                    |
| ℃设置(D)<br>词(A/D变:                      |                                                                                                    |                                                                                                |                                                                                                    |                                                                                                    |                                                                                                    |
| 代设置(D)<br>)面(A/D                       |                                                                                                    |                                                                                                |                                                                                                    |                                                                                                    |                                                                                                    |
| 10011110992                            | 協助理い哲士                                                                                                    |                                                                                                |                                                                                                    |                                                                                                    | 1                                                                                                    |
|                                        | ₩XL/£/I¥J\                                                                                                    |                                                                                                |                                                                                                    | <u> </u>                                                                                                    | 1                                                                                                    |
| I围设置内<br>I围信息130<br>ImA(扩展模式           | 的以下设置<br>(41000000000<br>夏式)<br>3)<br>2)<br>2)<br>2)<br>2)<br>2)<br>2)<br>2)<br>3)<br>3)<br>3)<br>3)<br>3)<br>3)<br>3)<br>3)<br>3)<br>3)<br>3)<br>3)<br>3) | 0-A以上版本<br>框设置已联新<br>超出范围的f                                                                    | 中使用。<br>动。<br>直                                                                                                  |                                                                                                    |                                                                                                    |
|                                        | ↓ 围设置内<br>(割信息130<br>(計展模式)<br>(計展模式)<br>(計展模式)<br>(計展模式)<br>(計展模式)<br>(計展模式)<br>(計展模式)<br>(計)(計)(計)(計)(計)(計)(計)(計)(計)(計)(計)(計)(計)(                        | ;围设置内的以下设置<br>品信息1304100000000<br>mA(扩展模式)<br>(扩展模式)<br>数的开关设置与本对话<br>数的开关设置中设置了<br>;对话框显示默认值。 | i围设置内的以下设置<br>品信息13041000000000-A以上版本<br>mA(扩展模式)<br>(扩展模式)<br>数的开关设置与本对话框设置已联;<br>数的开关设置中设置了超出范围的f<br>动话框显示默认值。 | ;围设置内的以下设置<br>品信息13041000000000-A以上版本中使用。<br>mA(扩展模式)<br>(扩展模式)<br>数的开关设置与本对话框设置已联动。<br>数的开关设置中设置了超出范围的值<br>动话框显示默认值。 | ;围设置内的以下设置<br>品信息13041000000000-A以上版本中使用。<br>mA(扩展模式)<br>(扩展模式)<br>数的开关设置与本对话框设置已联动。<br>数的开关设置中设置了超出范围的值<br>3对话框显示默认值。 |

工程窗口 → [智能功能模块] → 模块型号 → [开关设置]

表 4-5 开关设置

|        |     | 设定值            |
|--------|-----|----------------|
| 输入范围设置 | CH1 | $4\sim 20$ mA  |
|        | CH2 | $4\sim\!20$ mA |
|        | CH3 | $4\sim\!20$ mA |
|        | CH4 | $4\sim 20$ mA  |
| 运行模式设置 |     | 普通(A/D变换处理)模式  |

#### 5) 显示参数设置画面,进行如下设置。

工程窗口 → [智能功能模块] → 模块型号 → [参数]

| 项目                                   | CH1            | CH2       | СНЗ    | CH4    |
|--------------------------------------|----------------|-----------|--------|--------|
| 基本设置                                 | 设置A/D支换控制的     | 方式。       |        |        |
| A/D变换允许/禁止设置                         | 0:允许           | 0:允许      | 0:允许   | 1:禁止   |
| 平均处理指定                               | 0:采样处理         | 2:次数平均    | 3:移动平均 | 0:采样处理 |
| 平均时间/平均次数/移动平均设置                     | <sup>z</sup> 0 | 50 次      | 10 次   | 0      |
| 变换速度设置                               | 0:20us         |           |        |        |
| <b>医警输出功能</b>                        | 进行 / D 变换时的报   | 警相关设置。    |        |        |
| 过程报警输出设置                             | 1:禁止           | 0:允许      | 1:禁止   | 1:禁止   |
| 过程报警上上限值                             | 0              | 20000     | 0      | 0      |
| 过程报警上下限值                             | 0              | 18000     | 0      | 0      |
| 过程报警下上限值                             | 0              | 3000      | 0      | 0      |
| 过程报警下下限值                             | 0              | 0         | 0      | 0      |
| 入信号异常检测                              | 进行 / D 支换时输入   | 信号相关设置。   |        |        |
| 输入信号异常检测设置                           | 0:允许           | 1:禁止      | 1:禁止   | 1:禁止   |
| 输入信号异常检测设定值<br>3 入信号 导觉检测扩展          | 10.0 %         | 5.0 %     | 5.0 %  | 5.0 %  |
| 可在产品信息<br>304100000000-よ以上版本<br>9使用) | 进行私/D支换时的输     | 入信号的相关设置。 |        |        |
| 目标功能                                 | 进行ょ/D支换时的定     | 标相关设置。    |        |        |
| 定标有效/无效设置                            | 1:禁用           | 1:禁用      | 0:启用   | 1:禁用   |
| 定标上限值                                | 0              | 0         | 32000  | 0      |
| 定标下限值                                | 0              | 0         | 0      | 0      |

#### 表 4-6 参数设置

|        |               | CH1    | CH2    | CH3    | CH4    |
|--------|---------------|--------|--------|--------|--------|
| 基本设置   | A/D 变换允许/禁止设置 | 0:允许   | 0:允许   | 0:允许   | 1:禁止   |
|        | 平均处理指定        | 0:采样处理 | 2:次数平均 | 3:移动平均 | 0:采样处理 |
|        | 平均时间/平均次数/    |        | 50 次   | 10次    |        |
|        | 移动平均设置        |        |        |        |        |
|        | 变换速度设置        | 0:20µs |        |        |        |
| 报警输出功能 | 过程报警输出设置      | 1:禁止   | 0:允许   | 1:禁止   | 1:禁止   |
|        | 过程报警上上限值      |        | 20000  |        |        |
|        | 过程报警上下限值      |        | 18000  |        |        |
|        | 过程报警下上限值      |        | 3000   |        |        |
|        | 过程报警下下限值      |        | 0      |        |        |
| 输入信号异常 | 输入信号异常检测设置    | 0:允许   | 1:禁止   | 1:禁止   | 1:禁止   |
| 检测     | 输入信号异常检测设定值   | 10.0%  |        |        |        |
| 定标功能   | 定标有效/无效设置     | 1:禁用   | 1:禁用   | 0:启用   | 1:禁用   |
|        | 定标上限值         |        |        | 32000  |        |
|        | 定标下限值         |        |        | 0      |        |

6) 显示自动刷新设置画面,进行如下设置。

工程窗口 → [智能功能模块] → 模块型号 → [自动刷新]

| 🚺 0000:L60AD4[]-自动刷新 📃 🗖 🔀                   |                 |                  |       |          |
|----------------------------------------------|-----------------|------------------|-------|----------|
| 显示筛选(R) 全部显示                                 | •               |                  |       | <u> </u> |
| 项目<br>- <i>传送至CPV</i>                        | CH1<br>将缓冲存储器的数 | CH2<br>居传送至指定软元件 | СНЗ   | CH4      |
| A/D变换完成标志<br>数字输出值                           | ¥1001           | ¥1002            |       |          |
| 最大值<br>最小值<br>合标传《数字注释传》                     |                 |                  | W1000 |          |
| 走你值(数子运算值)<br>──报警输出标志(过程报警)<br>──输入信号异常检测标志 | ¥1018<br>¥1008  |                  | ¥1U28 |          |
| 最新出错代码<br>出错履历最新地址                           | ¥1010           |                  |       | J        |
| 差异支换基准值<br>而在产品信自                            |                 |                  |       |          |
| 将缓冲存储器的数据传送至指定等                              | <b>次元件。</b>     |                  |       |          |
|                                              |                 |                  |       |          |
| •                                            |                 |                  |       |          |

## 表 4-7 自动刷新设置

|              | CH1   | CH2   | CH3   | CH4 |
|--------------|-------|-------|-------|-----|
| A/D 变换完成标志   | -     |       |       |     |
| 数字输出值        | W1001 | W1002 | -     | -   |
| 最大值          | -     | -     | -     | -   |
| 最小值          | -     | -     | -     | -   |
| 定标值          | -     | -     | W1028 | -   |
| 报警输出标志(过程报警) | W1006 |       |       |     |
| 输入信号异常检测标志   | W1008 |       |       |     |
| 最新出错代码       | W1010 |       |       |     |
| 出错履历最新地址     | -     |       |       |     |

# 使用软元件

如下列出本程序中使用的软元件。

| No. | 软元件名     | 数据类型 | 用途             | 备注                     |
|-----|----------|------|----------------|------------------------|
| 1   | SM400    | 位    | 报警输出标志/输入信号异常  | 常 ON                   |
|     |          |      | 检测标志的读取        |                        |
| 2   | SB49     | 位    | 本站的数据链接状态      | -                      |
| 3   | SWOBO. O | 位    | 各站的数据链接状态(站号1) | -                      |
| 4   | X20      | 位    | 数字输出值读取指令输入信   | -                      |
|     |          |      | 号              |                        |
| 5   | X23      | 位    | 输入信号异常检测复位信号   | -                      |
| 6   | X24      | 位    | 出错复位信号         | -                      |
| 7   | X1000    | 位    | 模块 READY       | -                      |
| 8   | X100C    | 位    | 输入信号异常检测信号     | -                      |
| 9   | X100E    | 位    | A/D 转换完成标志     | 允许转换的全部通道都转换结束时成为 0N 状 |
|     |          |      |                | 态。                     |
| 10  | X100F    | 位    | 出错发生标志         | -                      |
| 11  | Y30~Y3F  | 位    | 出错代码显示(BCD4 位) | -                      |
| 12  | Y1009    | 位    | 动作条件设置请求       | 各项设置内容设置为有效时进行 0FF→0N→ |
|     |          |      |                | OFF 处理。                |
| 13  | Y100F    | 位    | 出错清除请求         | -                      |
| 14  | МО       | 位    | 通信条件的成立标志(站号1) | -                      |
| 15  | M20~M27  | 位    | 报警输出标志(过程报警)   | -                      |
| 16  | M50~M53  | 位    | 输入信号异常检测标志     | -                      |
| 17  | D11      | 字    | CH1 数字输出值      | 保存 CH1 数字输出值。          |
| 18  | D12      | 字    | CH2 数字输出值      | 保存 CH2 数字输出值。          |
| 19  | D13      | 字    | CH3 标度值        | 保存 CH3 标度值。            |
| 20  | W1001    | 字    | CH1 数字输出值      | 保存 CH1 数字输出值。          |
| 21  | W1002    | 字    | CH2 数字输出值      | 保存 CH2 数字输出值。          |
| 22  | W1008    | 字    | 输入信号异常检测标志     | -                      |
| 23  | W1010    | 字    | 最新出错代码         | 保存最新的出错代码。             |
| 24  | W1018    | 字    | 报警输出标志(过程报警)   | -                      |
| 25  | W1028    | 字    | CH3 标度值        | 保存 CH3 标度值。            |

# 版本升级履历

| 版本    | 日期         | 内容   |
|-------|------------|------|
| 1.00A | 2011/09/26 | 初版制作 |

\* Sample ladder program : 01 RdAD \* Function : A/D conversion value read \* Version : Ver.1.00A \* SB49 SWOBO.O -[мс 0 NO MO. Own stat Each st Comm con ion data data lin d satisf k status (st 1) lin k st action f atus le, st 1 \* \* Reads digital output value <Reads CH1 digital output value > X20 X100E X1000 Y1,009 62 -[MOV W1001 D11 -14 A/D conv Module R Dig outp Operatio CH1 Digi CH1 Digi ersion c ompleted t val re EADY n condit tal outp tal outp ad cmd i ion sett ut value ut value nput sig flag ing req <Reads CH2 digital output value > -EMOV W1002 D12 CH2 Digi CH2 Digi tal outp tal outp ut value ut value <Reads CH3 scaling value > -[MOV W1028 D13 CH3 Scal CH3 Scal ing valu ing valu е e \* Process alarm occurrence status and warning occurrence proc <Reads warn outpt flg (proc alrm)> SM400 145 W1018 K2M20 Warning -[MOV Warning Always O Ň outpt fl outpt fl g, proce g, proce ss alarm ss alarm <CH2 proc airm upr Imt warn proc > м22 —1†⊢ 208 -[SET FO Warning outpt fl g, proce ss alarm <CH2 proc alrm lwr lmt warn proc > 229 -ÍSET F1 Warning outpt fl g, proce ss alarm \* Input signal status and input signal error detection process \* <Reads input sig err detect flag > SM400 250 +-[MOV W1008 K1 M50 Always O N Input si gnal err Input si gnal err detecti detecti on flag on flag 后续请参照下一页。

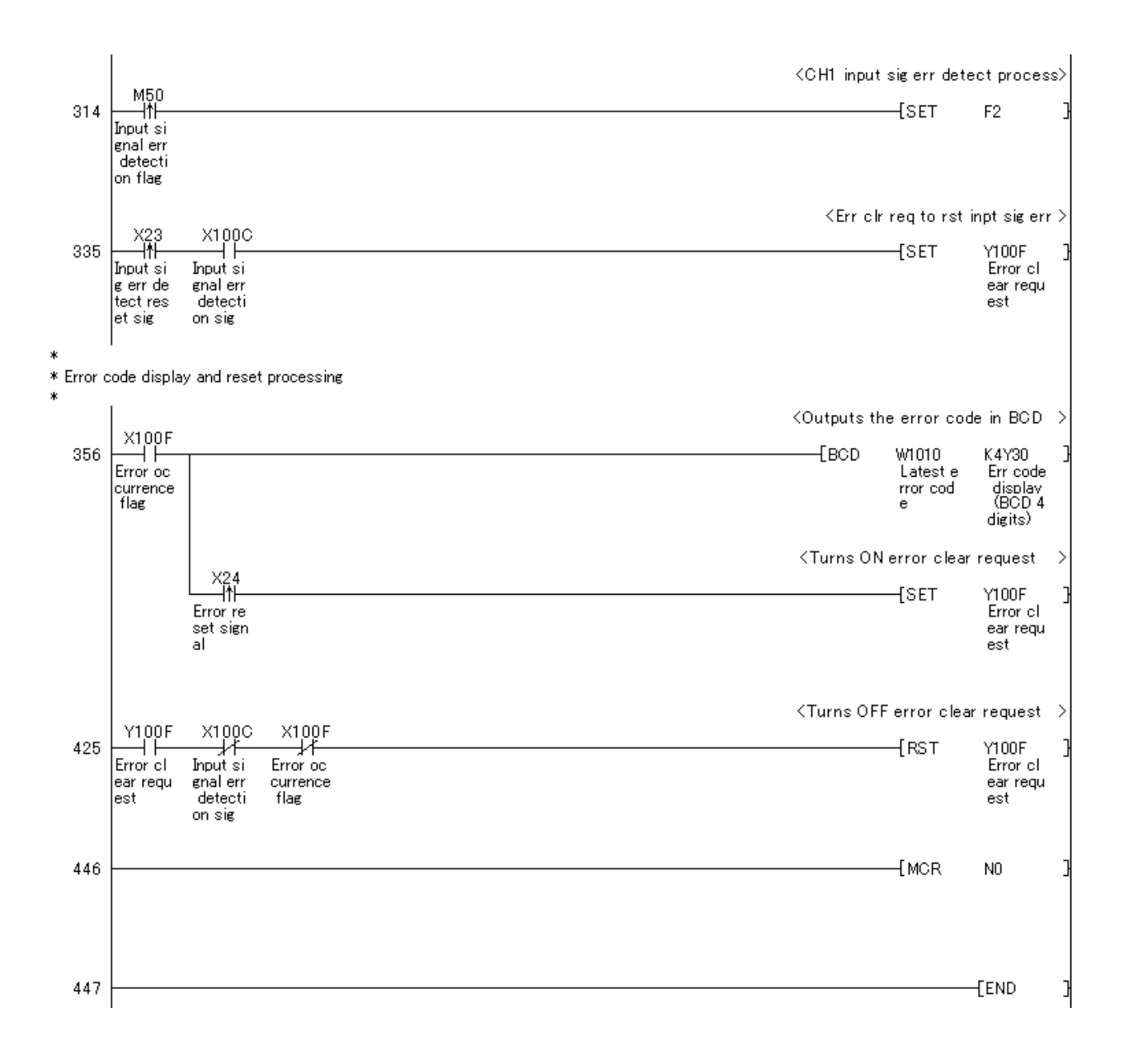